#### So hat uns Walter das letzte Mal die Android-Welt präsentiert:

### Das grosse Fingerwischen

#### Startbildschirm Was ist was - und wie heisst es?

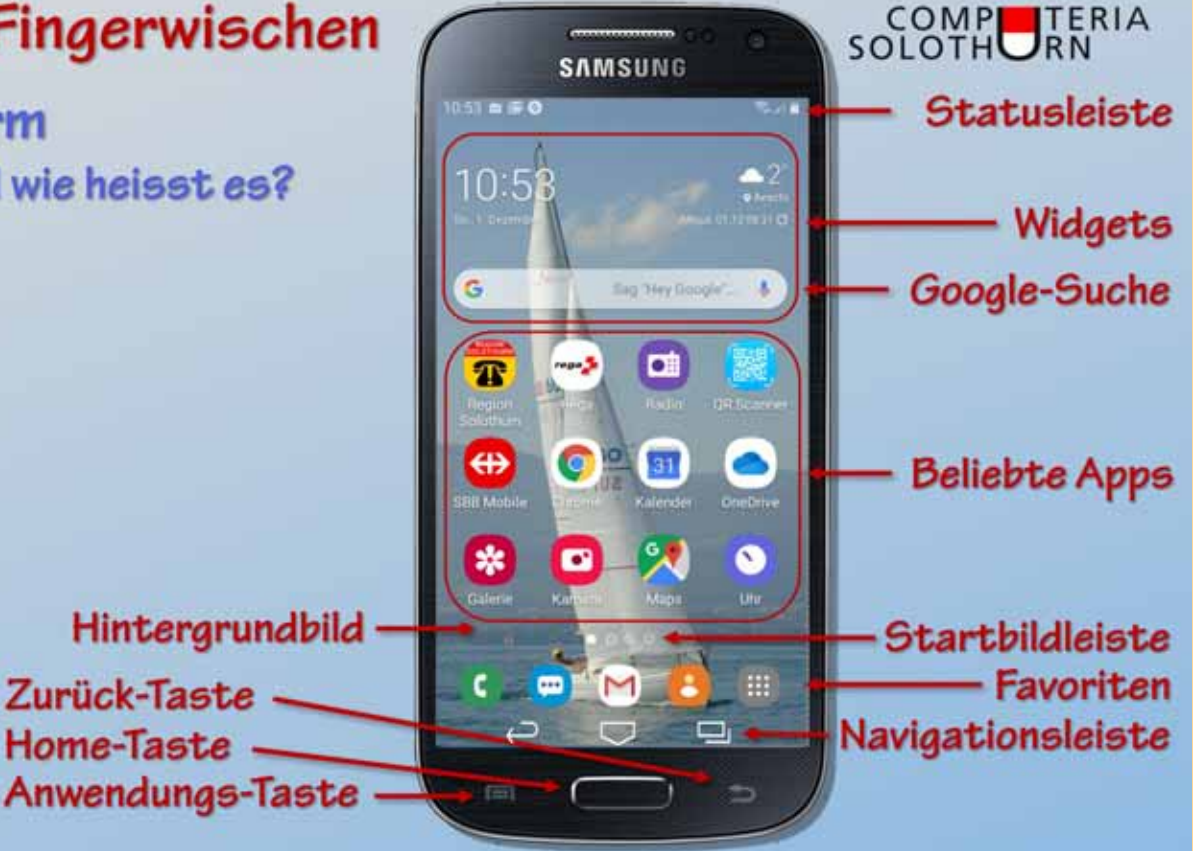

1/8

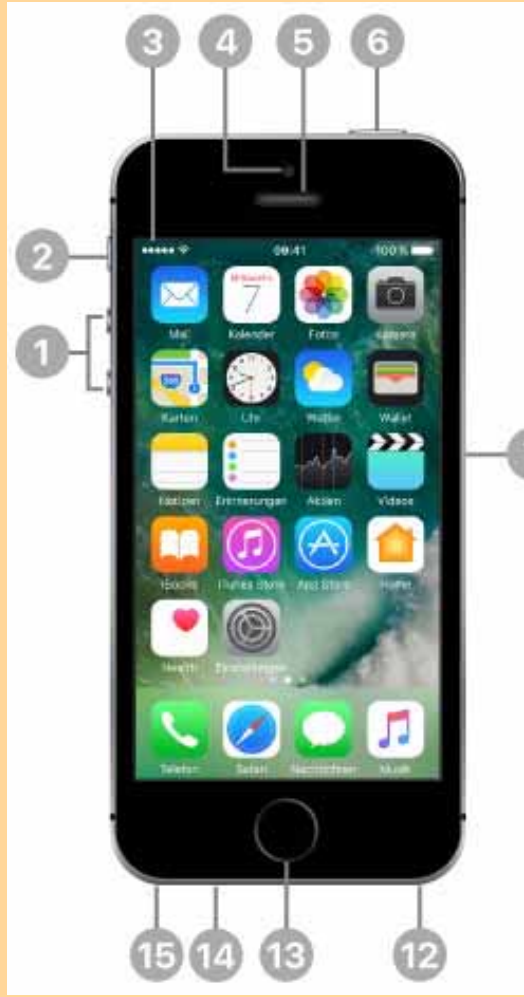

## iPhone SE

- Lautstärketasten
- 2 Schalter «Klingeln/Aus»
- 3 Statusleiste

1

5

- 4 FaceTime-Frontkamera
  - Empfänger/Mikrofon an der Vorderseite
- 6 Standbytaste
- 7 SIM-Kartenfach
- 12 Lautsprecher
- 13 Home-Taste/Touch ID-Sensor \* \* fehlt bei neueren iPhones
- 14 Mikrofon
- 15 Kopfhöreranschluss

Links von Pos 5 befindet sich ein unsichtbarar Nährungssensor zum Umschalten der Lautsprecher und Ausschalten der Bildschirm-Berührungssensoren beim Telefonieren am Ohr.

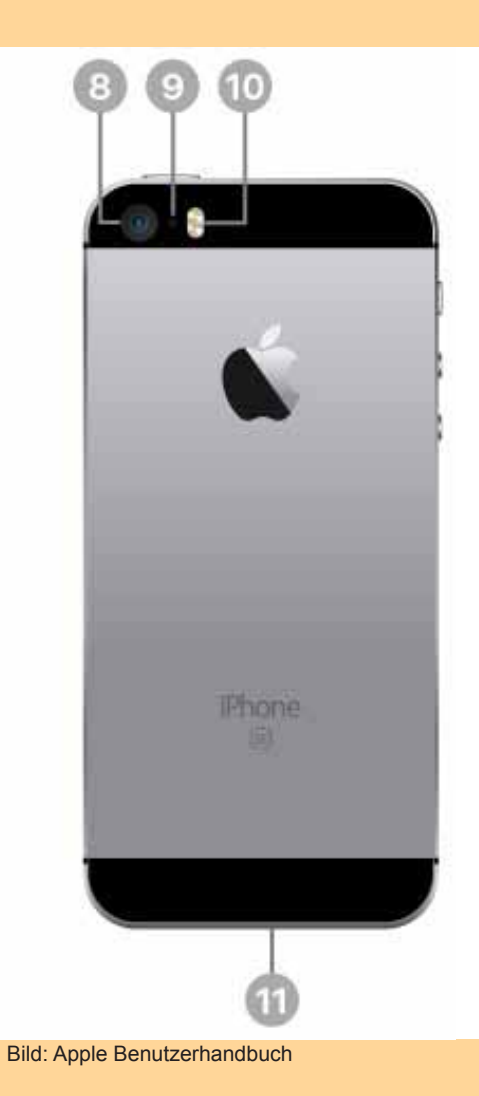

- 8 Rückseitige Kamera
- 9 Mikrofon an der Rückseite
- 10 True Tone-Blitz
- 11 Lightning-Anschluss

# **Sperrbildschirm**

### Statusleiste

mit:

- Verbindungsqualität
- Provider
- Verbindungsart / WLAN
- Sperrsymbol
- Ladezustand Batterie

Wischen nach rechts holt von links die «Heute-Seite» (ebenso im Startbildschirm)

Wischen nach links öffnet von rechts die Kamera

Seiten-Indikator

III Salt 🤶

18:05

Dienstag, 25. Februar

Zum Entsperren Home-

56%

# **Startbildschirm**

### Statusleiste

- Verbindungsqualität
- Provider
- Verbindungsart / WLAN
- Uhrzeit
- Ladezustand Batterie

Weitere wichtige Apps (verwandte Apps in Ordnern zusammengefasst)

Wischen nach links führt zu den weiteren Startbildschirmen

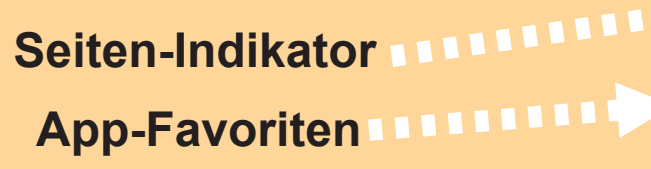

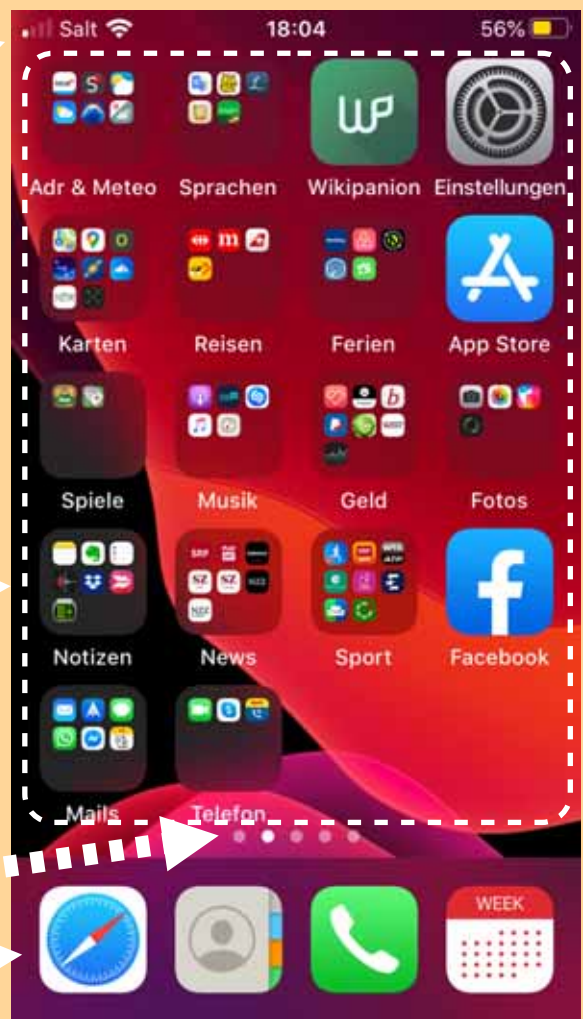

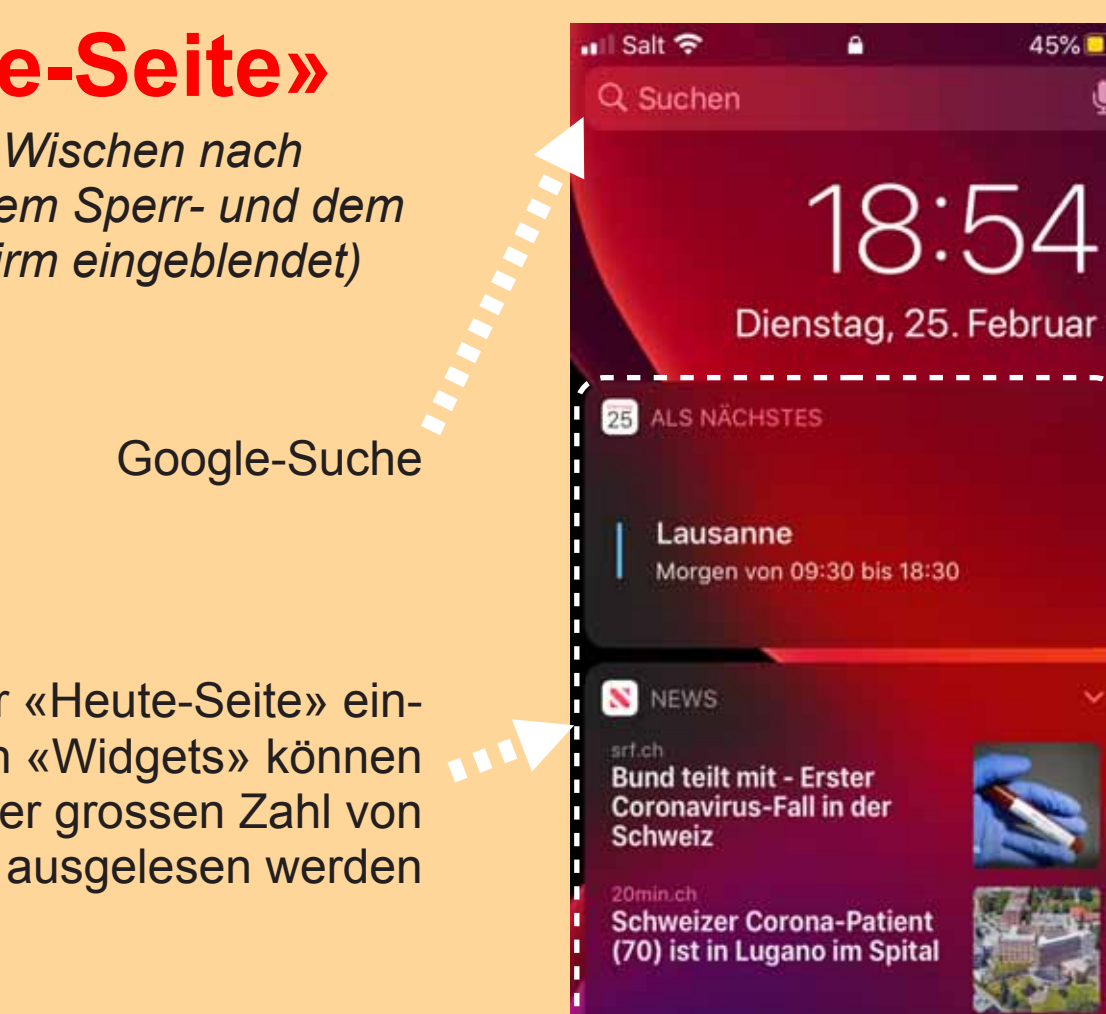

«Heute-Seite» (Wird durch Wischen nach

rechts auf dem Sperr- und dem Startbildschirm eingeblendet)

Die auf der «Heute-Seite» eingeblendeten «Widgets» können aus einer grossen Zahl von Optionen ausgelesen werden

## Mitteilungszentrale

(Wird durch Wischen aus der Mitte nach oben auf dem Sperrbildschirm eingeblendet)

Welche Apps Mitteilungen in der Mitteilungszentrale ablegen können, kann frei konfiguriert werden.

Jede Mitteilung kann durch Wischen nach links gelöscht werden, so dass ältere von unten nachrücken.

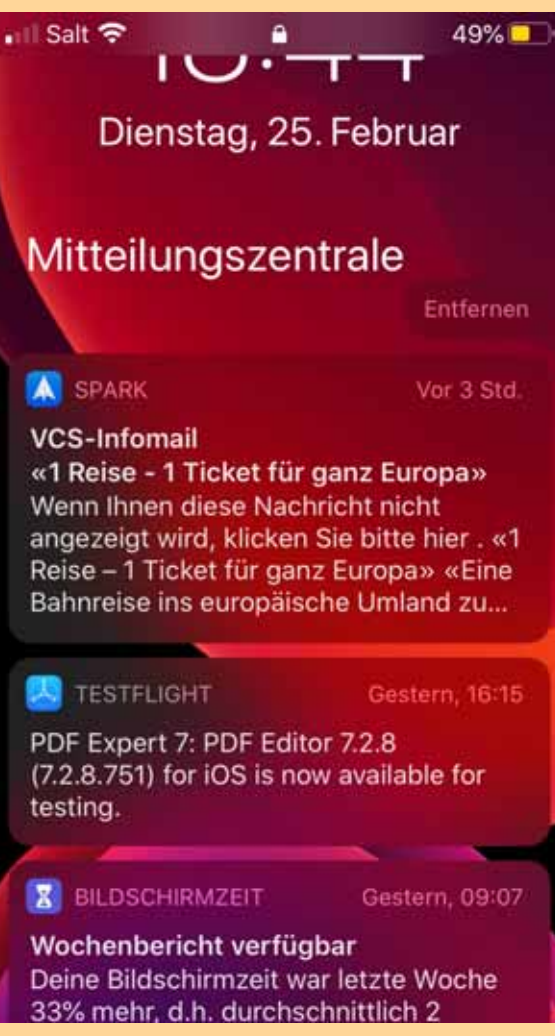

© Computeria Solothurn, Februar 2020

## Kontrollzentrum

(Wird auf allen Bildschirmen durch Wischen vom unteren Rand nach oben – bei neueren iPhones aus der rechten oberen Ecke zur Mitte – eingeblendet)

Wichtige Systemfunktionen, die immer direkt greifbar sein sollen.

Zuunterst stehen selbst gewählte Funktionen, die immer direkt greifbar sein sollen – auch mehr als 4!

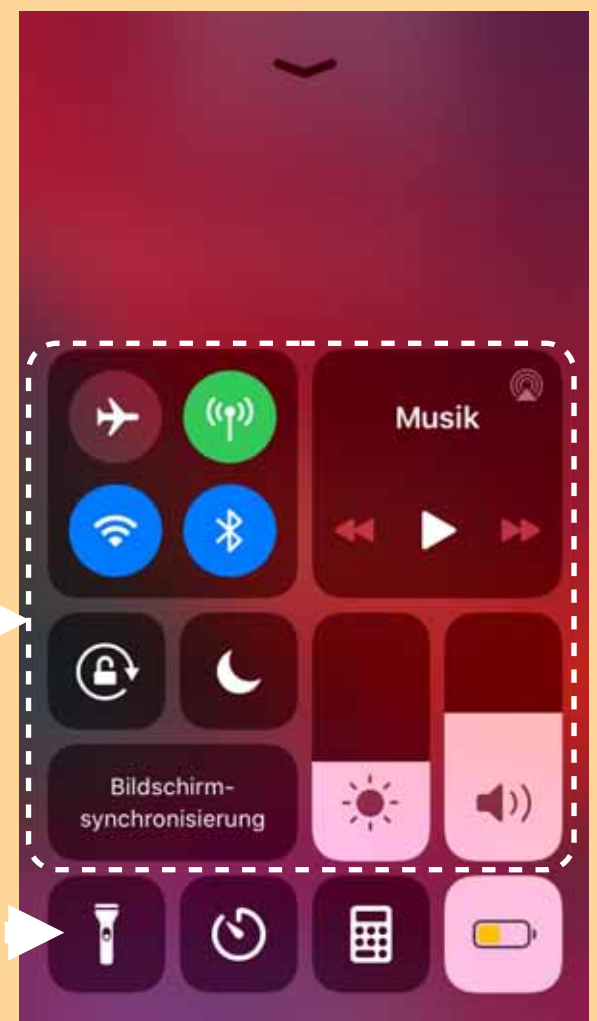